一、請至土銀行動銀行 APP/更多/個人服務/通知服務/通知服務設定/「推播通知

設定」項下

1.點選主畫面右下更多

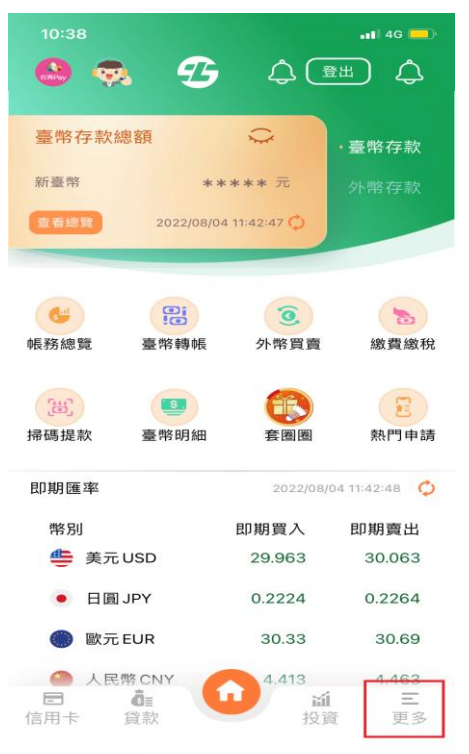

## 3.點選推播通知設定欄位的設定

| 通知項目                         | 通知方式     |    |
|------------------------------|----------|----|
| 臺幣存摺<br>存款入帳<br>通知           | Email 通知 | 設定 |
| 外幣存款<br>入帳通知                 | 可設定      | 設定 |
| 實體ATM<br>轉帳達一<br>定金額以<br>上通知 | 可設定      | 設定 |
| 推播通知<br>設定                   | 可設定      | 設定 |

#### 通知服務設定

2.點選個人服務->通知服務->通知 服務設定

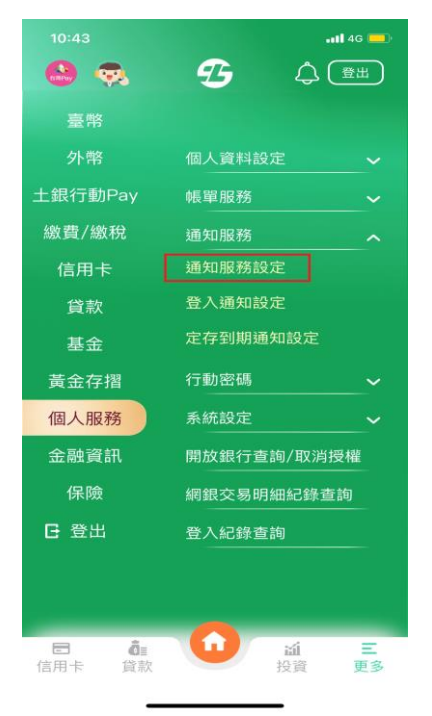

### 4.點選臺幣存摺存款入帳通知

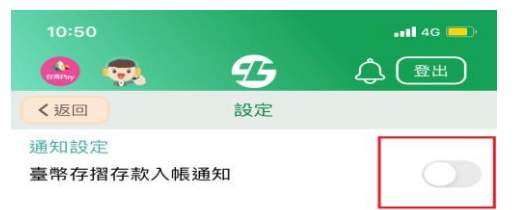

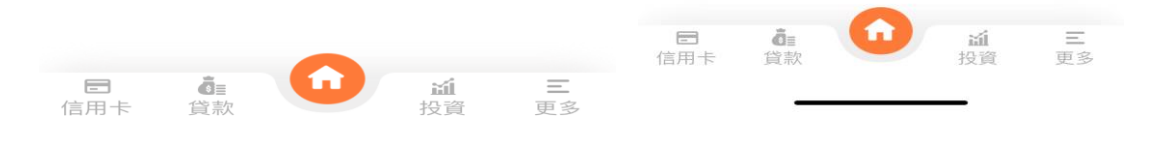

二、直接點選土銀行動銀行 App 右上角鈴鐺圖示/設定項下設定。

# 1.點選主畫面右上鈴鐺圖示

# 2.點選設定

| 11:30                                                                                                    |                   | 📲 4G 💻           |
|----------------------------------------------------------------------------------------------------|-------------------|------------------|
| 😂 🐟 🧉                                                                                                    | <b>B</b>          |                  |
| 臺幣存款總額                                                                                                    | Ç                 | ·臺幣存款            |
| 新臺幣 **                                                                                                    | **** 元            | 外幣存款             |
| 查看總覽 2022/08/05                                                                                                    | 5 10:43:06 🗘      |                  |
| 帳務總覽            臺幣轉帳                                                                                                    | <b>③</b><br>外幣買賣  | 激費繳稅             |
| (出)<br>掃碼提款                                                                                                    | <b>(</b> )<br>套圈圈 | 熱門申請             |
| 即期匯率                                                                                                    | 2022/08/          | 05 11:24:01 🗘    |
| 幣別                                                                                                    | 即期買入              | 即期賣出             |
| 🎂 美元 USD                                                                                                    | 29.949            | 30.049           |
| • 日圓 JPY                                                                                                    | 0.2232            | 0.2272           |
| 🍥 歐元 EUR                                                                                                    | 30.52             | 30.88            |
| <ul> <li>○ 人民幣 CNY</li> <li>○ </li> <li>○ </li></ul> | 4.418<br>近<br>投算  | 4.468<br>三<br>更多 |

| 10:44 |    | 📲 4G 드 |  |
|-------|----|--------|--|
| 😣 🔿   | Ð  |        |  |
|       |    | 設定編輯   |  |
| 公告    | 優惠 | 個人     |  |

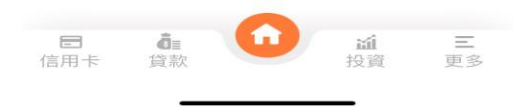

## 3.點選臺幣存摺存款入帳通知

| 10:50           |      | 📶 4G 🥮 |
|-----------------|------|--------|
| 🙆 🐟             | Ð    |        |
| く返回             | 設定   |        |
| 通知設定<br>臺幣存摺存款/ | 入帳通知 |        |

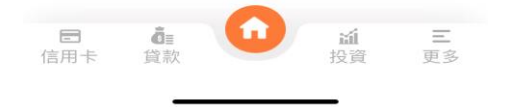